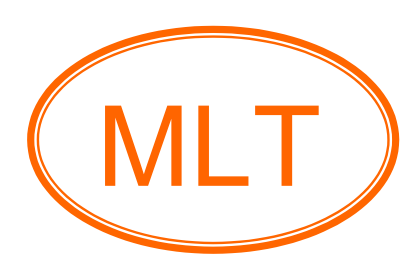

## MCP23017 I/O Expander HAT (Demo)

For Raspberry Pi User's Guide

## **Table of Contents**

## Chapter1. Overview and Board Description

| • | Introduction      | .2 |
|---|-------------------|----|
| • | Board feature     | .3 |
| • | Board description | 3  |
| • | Schematic         | 5  |

### **Chapter2. Getting Started**

| • | Set up the MCP23017 I/O Expander HAT Configuration               | .6 |
|---|------------------------------------------------------------------|----|
| • | Starting the MCP23017 I/O Expander HAT to blink LEDs with Python |    |
|   | Program                                                          | 11 |

### Chapter3. Index

| • | Example and references | 13  | 3 |
|---|------------------------|-----|---|
| • | Contact us             | .13 | 3 |

## **Chapter1. Overview and Board Description**

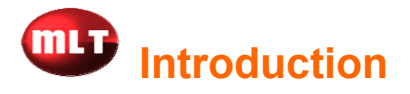

The MCP23017 I/O Expander HAT is a 16 channel digital expansion board based on the MCP23017 with 16 bit I/O Expander from Microchip Technology Inc. 16 Digital Input/Output (I/O 16 bit) control via the Raspberry Pi I2C port which can using I/O port is independent. Each pin on a port is independent by program as input or output pins. Included a DIP Switch to simplify address selection on the MCP23017 I/O Expander HAT. Stack up to 8 boards (MCP23017 I/O Expander HAT) on a single Raspberry Pi (on one bus) giving a maximum of 128 I/O ports. This board well designed for use on the Raspberry Pi board to compatible with Raspberry Pi model A+, Raspberry Pi model B+, Raspberry Pi 2 model B, Raspberry Pi 3 model B. More information you can download on website <u>www.mlt-group.com</u>

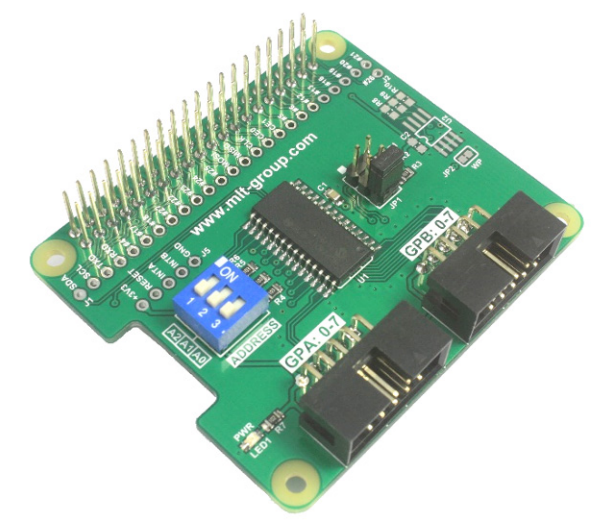

Figure 1. MCP23017 I/O Expander HAT

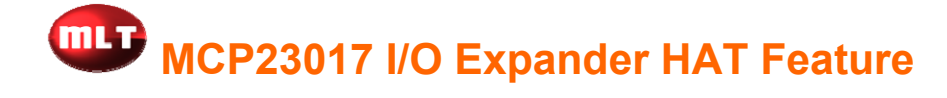

- 1. Supply voltage VCC = 3.3VDC.
- 2. 16 Digital Input/Output (I/O 16 bit) control via the Raspberry Pi I2C port which there are two 8 bit I/O ports are GPA(0-7) and GPB(0-7).
- 3. Based on the MCP23017 with 16 bit I/O Expander from Microchip Technology Inc.
- 4. Can using I/O port is independent. Each pin on a port is independent by program as input or output pins.
- 5. Included a DIP Switch to simplify address selection on the MCP23017 I/O Expander HAT.
- 6. Stack up to 8 boards (MCP23017 I/O Expander HAT) on a single Raspberry Pi (on one bus) giving a maximum of 128 I/O ports.
- 7. Support Raspberry Pi board is Raspberry Pi model A+, Raspberry Pi model B+, Raspberry Pi 2 model B, Raspberry Pi 3 model B.
- 8. Board dimension is 5.60cm.(W) x 6.50cm.(L) x 2.30cm.(H).

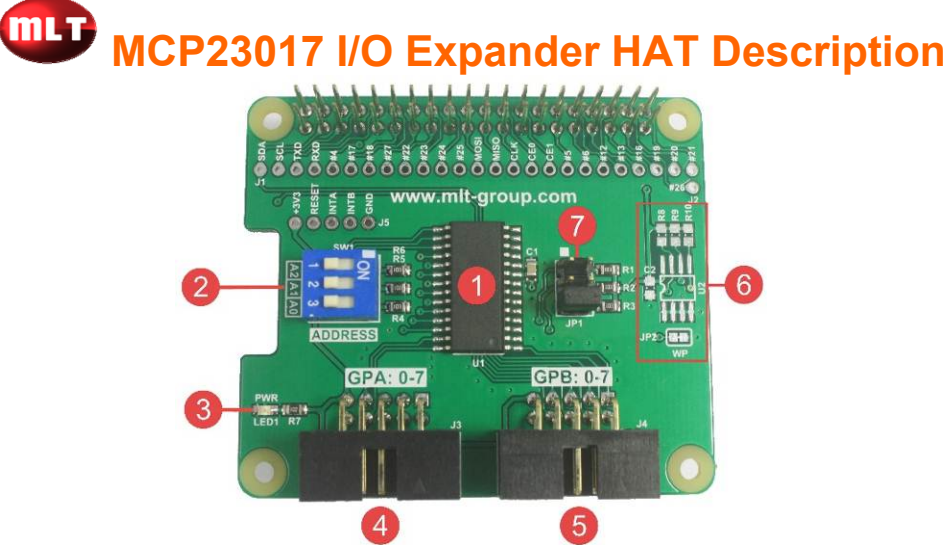

Figure 2. MCP23017 I/O Expander HAT description

- No1. Microchip MCP23017.
- No2. DIP Switch to select address of the MCP23017 I/O Expander HAT. You can set address 20-27 up to 8 boards.
- **No3.** LED PWR to indicate the power status of the MCP23017 I/O Expander HAT.
- **No4.** GPA Port: 0-7 is IDC10 socket (connector) which set the signal pins as the below figure.

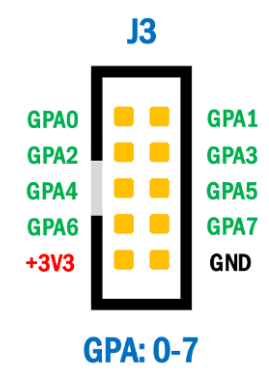

No5. GPB Port: 0-7 is IDC10 socket (connector) which set the signal pins as the below figure.

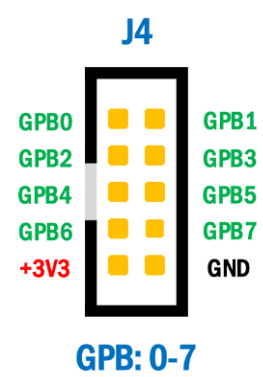

- **No6.** Additional Option to connect ID EEPROM which default connection does not include ID EEPROM on the MCP23017 I/O Expander HAT.
- No7. Jumpers to connect R pull up to INTA pin, INTB pin and RESET pin. Default jumper (Enable) connect only RESET pin via pin position 5, 6.

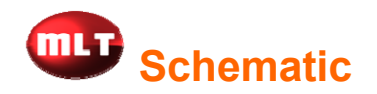

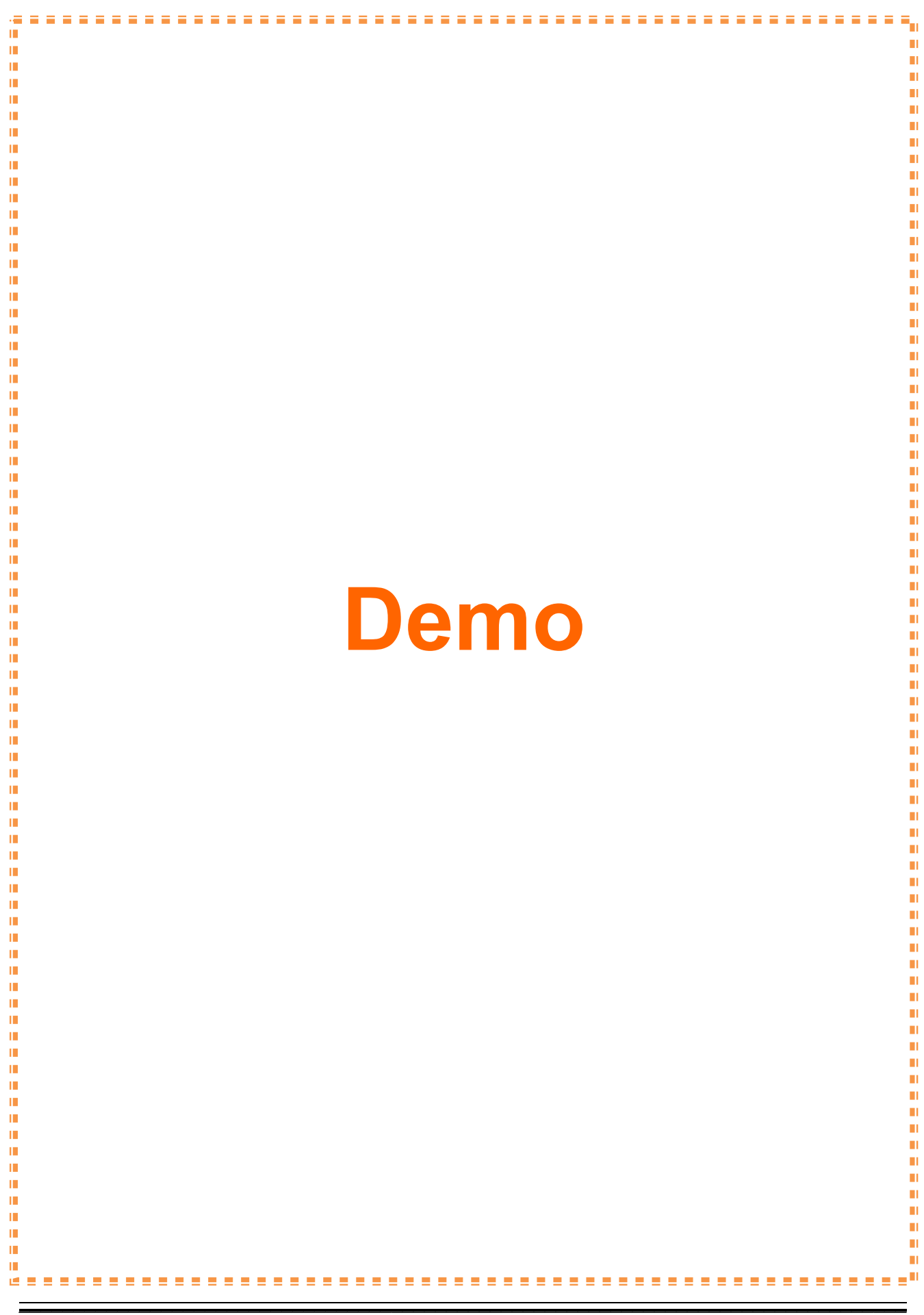

## **Chapter2. Getting Started**

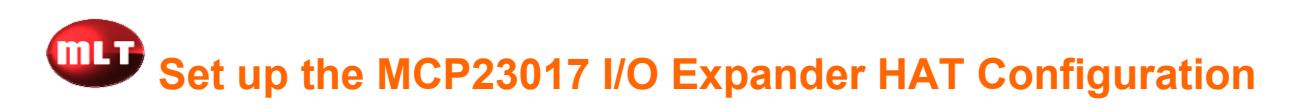

 Connect the MCP23017 I/O Expander HAT to your Raspberry Pi board as figure
For this example set an address is "address 20" (DIP Switch A2-A0 in the "OFF" position).

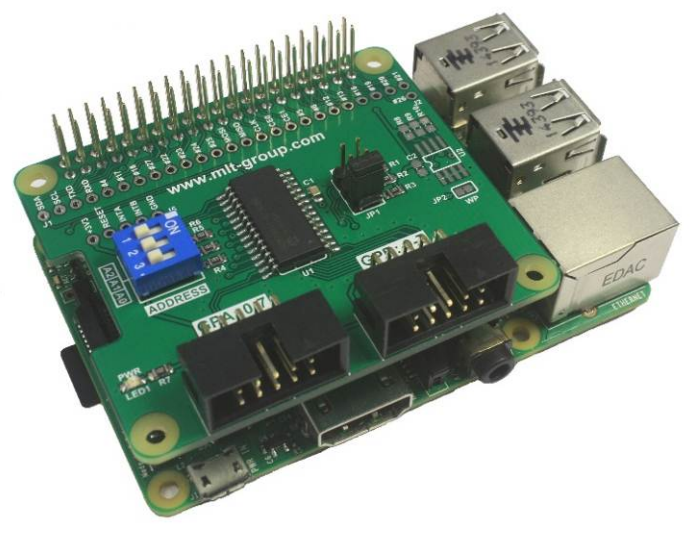

Figure 6. Connecting the MCP23017 I/O Expander HAT to Raspberry Pi board

- Supply power into your Raspberry Pi board then connect to the internet for install modules. While you should see LED PWR light up on the MCP23017 I/O Expander HAT which means the MCP23017 I/O Expander HAT does operate.
- 3. Log In into Raspberry Pi board then you write command "sudo raspi-config" to start for using/enabling the I2C module as below figure.

![](_page_6_Picture_8.jpeg)

4. Next, appear window "raspi-config" then choose "Advanced Options" as below figure.

![](_page_6_Picture_10.jpeg)

![](_page_7_Picture_1.jpeg)

![](_page_8_Picture_1.jpeg)

![](_page_9_Picture_1.jpeg)

17.If the MCP23017 I/O Expander HAT is successfully connected then appear the I2C device is Address "20" as the below figure.

| pi@ı | ras | bei | ry | <b>pi:</b> : | - Ş | su | io i | i2co | iete | ect | -У | 1 |   |   |   |   |
|------|-----|-----|----|--------------|-----|----|------|------|------|-----|----|---|---|---|---|---|
|      | 0   | 1   | 2  | 3            | 4   | 5  | 6    | 7    | 8    | 9   | a  | b | С | d | e | f |
| 00:  |     |     |    |              |     |    |      |      |      |     |    |   |   |   |   |   |
| 10:  |     |     |    |              |     |    |      |      |      |     |    |   |   |   |   |   |
| 20:  | 20  |     |    |              |     |    |      |      |      |     |    |   |   |   |   |   |
| 30:  |     |     |    |              |     |    |      |      |      |     |    |   |   |   |   |   |
| 40:  |     |     |    |              |     |    |      |      |      |     |    |   |   |   |   |   |
| 50:  |     |     |    |              |     |    |      |      |      |     |    |   |   |   |   |   |
| 60:  |     |     |    |              |     |    |      |      |      |     |    |   |   |   |   |   |
| 70:  |     |     |    |              |     |    |      |      |      |     |    |   |   |   |   |   |

# Starting the MCP23017 I/O Expander HAT to blink LEDs with Python Program

This is example of blink program with 1 second delay to control output GPA: 0-7 port is sending "0xFF" (hex) via GPA: 0-7 port around 1 second then sending "0x00" (hex) around 1 second which output loop. You should start write program with Python program as the following.

1. Begin by creating a file name is "mcp23017\_GPA.py" with write command as follows.

sudo nano mcp23017\_GPA.py

![](_page_11_Picture_5.jpeg)

- 3. When you write program are done then save this file by press and hold button "Ctrl" then press button "X" simultaneously (Ctrl+X) to save and exit this program then appear text "Save modified buffer (ANSWERING "No" WILL DESTROY CHANGES)?" then you press button "Y" (Yes) to save this file.
- 4. You write command as the below command to test the blink program.

### sudo python mcp23017\_GPA.py

If you have soldered LEDs to GPA: 0-7 port that you should see LEDs blink with 1 second delay.

\*\*\* And if you want to stop running the blink program that you should press and hold button "Ctrl" then press button "C" simultaneously (Ctrl+C).

Note: This blink program test on "OS" RASPBIAN JESSIE Version: March 2016 Release date: 2016-03-18 Kernel version: 4.1

## **Chapter3. Index**

### **Example:**

Blink Program

### **References:**

- www.mlt-group.com
- www.mltelectronic.com
- www.raspberrypi.org

### Contact Us:

- 1. 🖤 You can buy our products on website: www.mltelectronic.com Email: sales@mltelectronic.com Telephone number: 081-0270918 Oversea: www.mlt-group.com Oversea Email: sales@mlt-group.com
  - Oversea telephone number: 668-1027-0918

![](_page_13_Picture_11.jpeg)

Line ID: mltgroup

![](_page_13_Picture_13.jpeg)

- 2. **Contract** You can buy our products on Ebay website. Ebay Seller ID is mlt-group

3. We accept payment via Paypal. Paypal account is mlt@windowslive.com